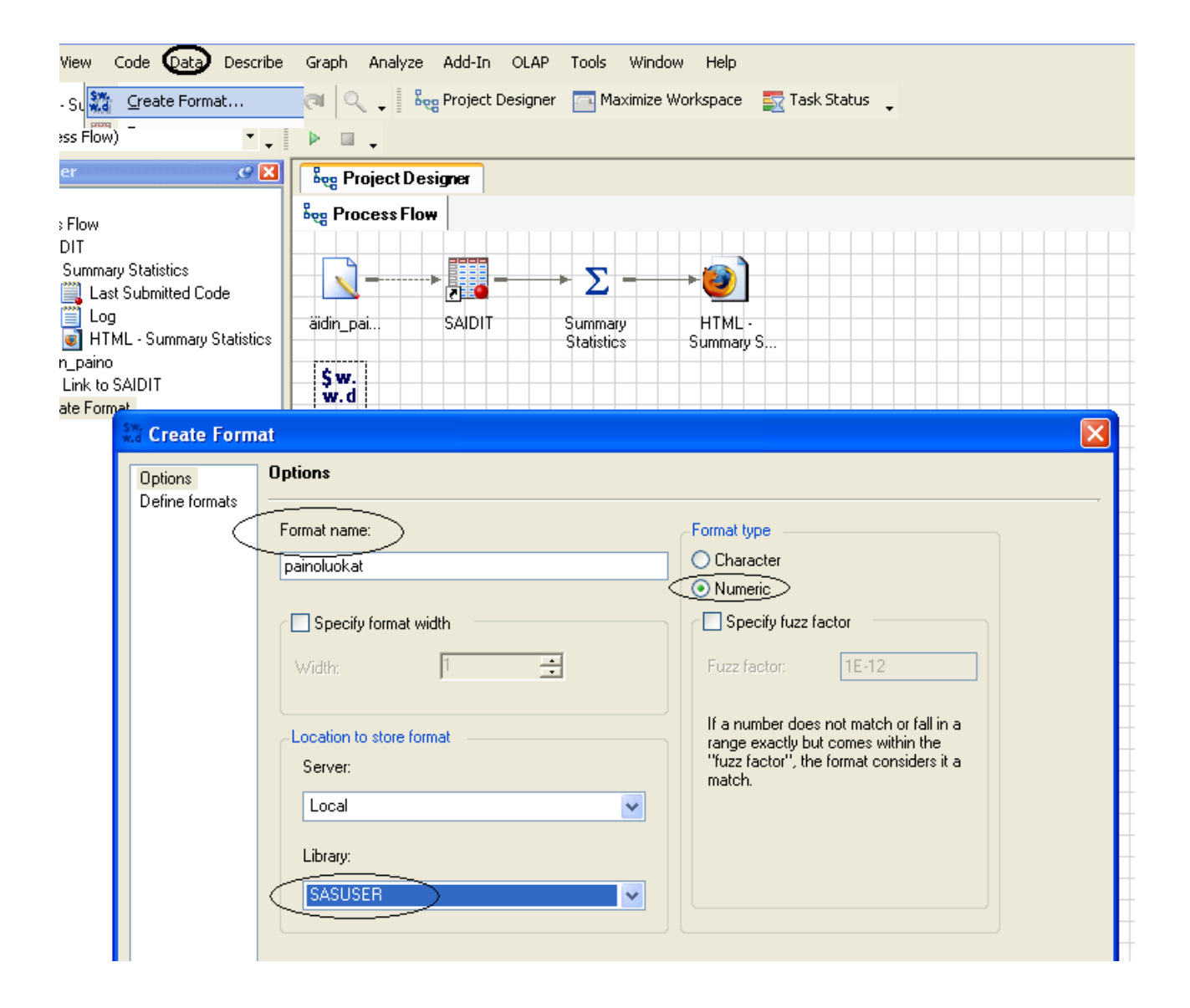

| ptions<br>efine formats |                                                                                                    | _                                                                                                    |                                                   |                |
|-------------------------|----------------------------------------------------------------------------------------------------|----------------------------------------------------------------------------------------------------|---------------------------------------------------|----------------|
|                         | <ol> <li>How to define a format:</li> <li>Select [New Label] to create a value Label.</li> <li>Type the new label in the Label edit field.</li> <li>Select [New Range] to enter values or ranges for the above label.</li> <li>Enter each value or range as a separate item.</li> <li>Repeat steps 1-4 for each value label.</li> <li>An example format can be found in the Help.</li> </ol> | Label<br>luokka1<br>luokka2<br>Label definition<br>Label:<br>luokka2<br>Type Values<br>Discrete V<br>Discrete<br>Range | Ranges<br>Low 64                                  | Label          |
| Preview code            | The selection pane enables you to                                                                                                    | choose different sets of options for                                                                                   | New Range Remove F<br>the task.<br>Save Cancel He | Range<br>Pange |

| иоккат                                                 |              | Low ⊷064       |                 |                                                                                   |
|--------------------------------------------------------|--------------|----------------|-----------------|-----------------------------------------------------------------------------------|
| luokka2                                                |              | 64 <b>⊷</b> 70 |                 |                                                                                   |
|                                                        |              |                |                 |                                                                                   |
|                                                        |              | New            | Label Remove La | abi                                                                               |
| and a second                                           |              |                |                 |                                                                                   |
| Label definition                                       |              |                |                 | at inclusive as lat                                                               |
| Label definition<br>Label:<br>luokka2                  |              |                |                 | <ul> <li>✓ inclusive →</li> <li>✓ inclusive →</li> <li>✓</li> </ul>               |
| Label definition<br>.abel:<br>luokka2<br>Type          | Values       |                |                 | inclusive v<br>inclusive v<br>inclusive                                           |
| Label definition<br>_abel:<br>luokka2<br>Type<br>Range | Values<br>64 |                | v inclusive • \ | ✓ inclusive → ✓     inclusive → ✓     inclusive →     inclusive →     exclusive → |

|       |      |   |             | - |
|-------|------|---|-------------|---|
| Range | ✓ 75 | * | exclusive⊶  | * |
| to    |      | ~ | inclusive 🛥 | ~ |
|       |      |   | ]           |   |
|       | High |   |             |   |
|       |      |   | -           |   |

Lopputulokseksi seuraava luokitus (jossa virhe, 75 jää nyt omaksi luokaksi)

| Label   | Ranges          |   |
|---------|-----------------|---|
| luokka1 | Low ⊷ 64        | ~ |
| luokka2 | 64 <b>⊷</b> 70  |   |
| luokka3 | 70 <b>⊷</b> 075 |   |
| luokka4 | 75⊶High         |   |

Luokituksen käyttö:

avataan datamatriisi, kirjoitussuojaus pois, hiiren oikealla näppäimellä klikataan muuttujaa

| 😥 aic | linpai 🔞   | aidinpi |
|-------|------------|---------|
|       | 60.5       |         |
|       | 78.3       |         |
|       | 70.8       |         |
|       | 71.2       |         |
|       | 67.5       |         |
|       | Cut        | l       |
|       | Сору       |         |
|       | Paste      |         |
|       | Lida       |         |
|       | Show       |         |
|       | Hold       |         |
|       | Free       | -       |
|       |            |         |
|       | Delete     | -       |
|       | Insert Col | umn     |
|       | Width      |         |
|       | Properties |         |
|       | oplico     |         |
|       | 03<br>71 0 |         |

| III Properties  |                                                                                 |              |
|-----------------|---------------------------------------------------------------------------------|--------------|
| General         | Formats                                                                         |              |
| Informats       | Categories:                                                                     | Formats:     |
| Confirm Options | None<br>Numeric<br>Date<br>Time<br>Date/Time<br>Currency<br>User Defined<br>All | PAINOLUOKAT. |

Tarkistuksessa

Data  $\rightarrow$  One-Way Frequencies

huomataan virhe luokituksessa:

## One-Way Frequencies Results

## The FREQ Procedure

| aidinpai | Frequency | Percent | Cumulative<br>Frequency | Cumulative<br>Percent |
|----------|-----------|---------|-------------------------|-----------------------|
| luokka1  | 28        | 23.33   | 28                      | 23.33                 |
| luokka2  | 28        | 23.33   | 56                      | 46.67                 |
| luokka3  | 33        | 27.50   | 89                      | 74.17                 |
| 75       | 1         | 0.83    | 90                      | 75.00                 |
| luokka4  | 30        | 25.00   | 120                     | 100.00                |

Se on helposti korjattavissa jälkeenpäinkin.

## 

| aidinpai | Frequency | Percent | Cumulative<br>Frequency | Cumulative<br>Percent |
|----------|-----------|---------|-------------------------|-----------------------|
| luokka1  | 28        | 23.33   | 28                      | 23.33                 |
| luokka2  | 28        | 23.33   | 56                      | 46.67                 |
| luokka3  | 34        | 28.33   | 90                      | 75.00                 |
| luokka4  | 30        | 25.00   | 120                     | 100.00                |

Jos luokat eivät tunnu riittävän yhtä suurilta, rajoja voi muunnella.